### WELKOM BIJ THE BOX INSTALLATIE KINDERCARDIO-RITME

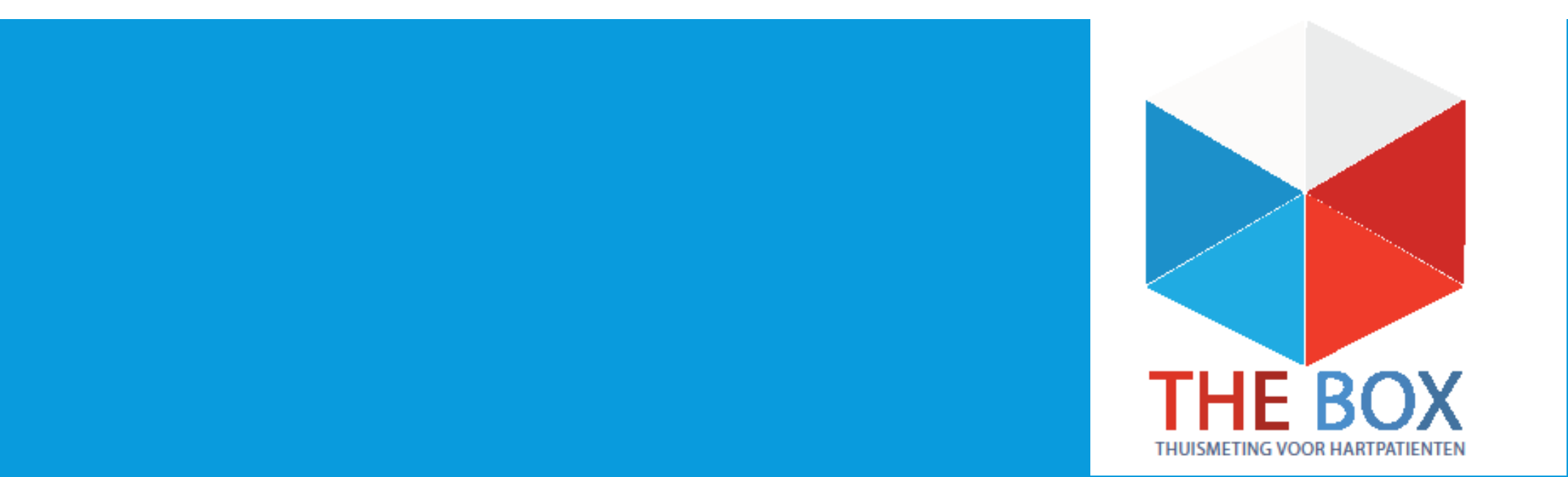

# **VOORDAT U BEGINT**

- **1.** Lees eerst de gehele handleiding door voordat u zelf de app of het horloge installeert.
- 2. Log in met de gegevens die u van het ziekenhuis krijgt. Dit is het e-mailadres wat eindigt op @hlc.nl. Gebruik NOOIT uw eigen e-mailadres.
- **3.** Heeft u moeite met de installatie, vraag dan om hulp van iemand uit uw directe omgeving (familielid/ kennis).
- **4.** Bewaar de originele verpakking van het horloge voor het retour sturen.
- 5. Maak na de installatie een ECG zodat er gekeken kan worden of het goed binnen komt.
- **6.** U ontvangt eenmalig binnen **3 weke**n na het installeren van uw Box een bericht of het ECG goed bij ons binnenkomt.

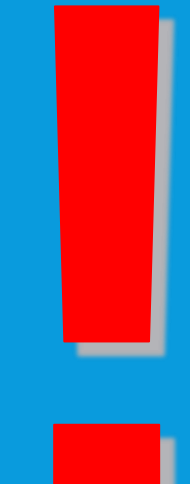

### **APP INSTALLATIE**

U start met de installatie van de apps.

Zorg dat uw Wi-Fi of 4G aan staat, anders kunnen de apps niet gedownload worden.

Voor het aanzetten van uw Wi-Fi gaat u naar de instellingen van uw telefoon.

Bij iedere telefoon werkt het anders om de Wi-Fi aan te zetten. Kunt u het niet vinden vraag dan iemand in uw omgeving om hulp.

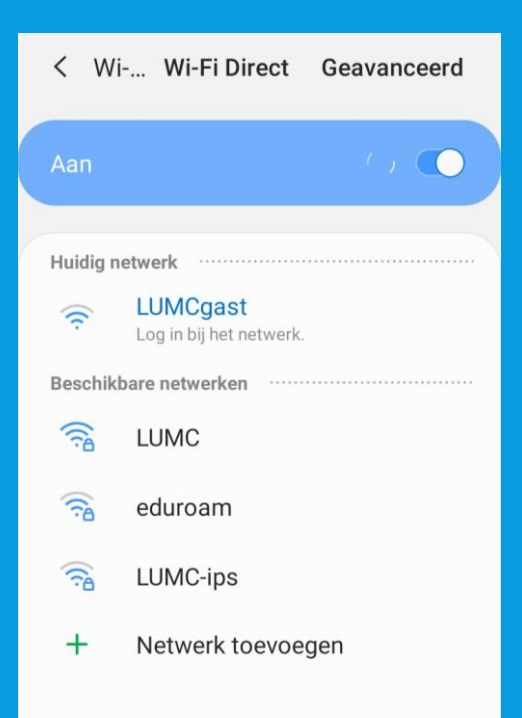

# WITHINGS APP INSTALLEREN

1. U gaat naar de **Playstore** of **Apple store**.

2. Selecteer in de zoekbalk **Withings Health Mate** in en selecteer installeren, zie afbeelding 1.

3. De **Withings Health Mate app** wordt nu geïnstalleerd op uw telefoon/tablet.

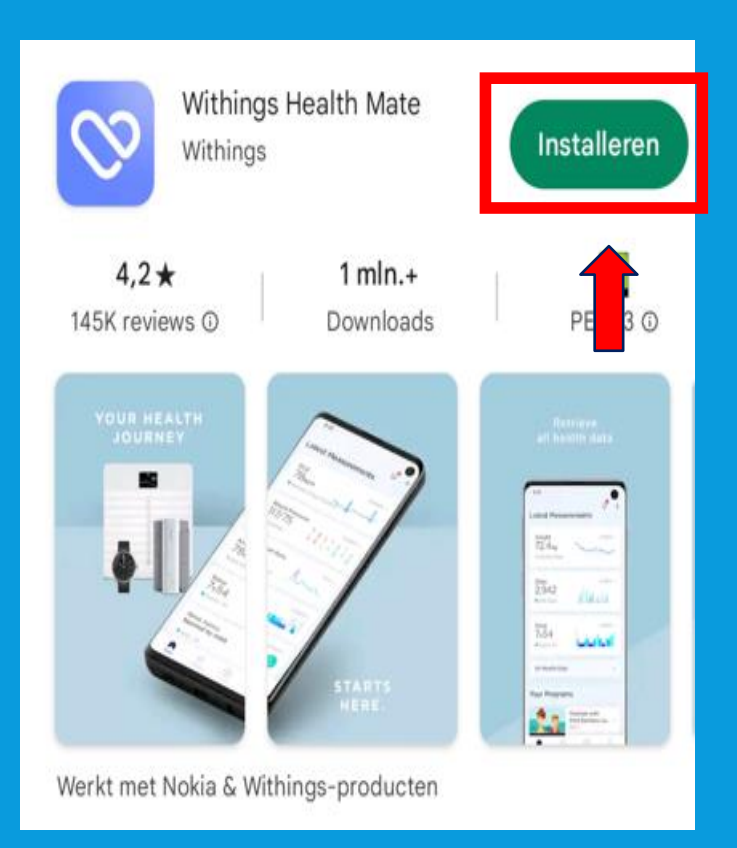

# WITHINGS INLOGGEN

### U kunt nu inloggen op de Withings app

### Selecteer Doorgaan

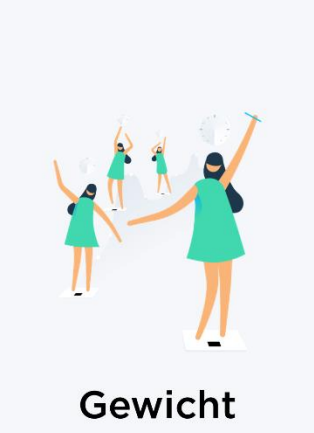

Stel een doel. Weeg uzelf. Houd uw voeding bij in een Journaal. Volg trends.

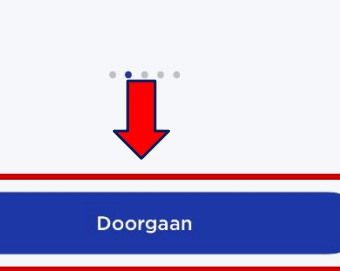

# Verdergaan m Annuleren E-MAILADRES Doorgaan OF 🗯 Verdergaan met Apple G Verdergaan met Google

Voer het email adres in dat u van het ziekenhuis heeft gekregen, dit eindigt op hlc.nl (zie afbeelding 1) Selecteer dan Doorgaan

### Selecteer het kleine zinnetje "Hulp nodig? **Zie opties**"

#### $\times$

#### Controleer uw e-mail

We hebben net een tijdelijke identificatiecode verzonden naar

#### IDENTIFICATIECODE

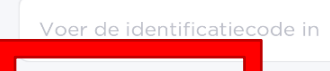

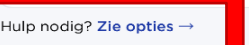

### I. 🕕 Leids Universitair Medisch Centrum

Afbeelding 1

| M C TheBox        |  |
|-------------------|--|
|                   |  |
| Patientge ge vens |  |
|                   |  |
|                   |  |
|                   |  |
|                   |  |

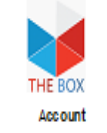

|            |                        | . ♦ |                                                                |
|------------|------------------------|-----|----------------------------------------------------------------|
| Uw persion | nilike accountrerevena |     |                                                                |
| hiograam   |                        |     | ebruik deze gegevens on in te<br>open of accounts aan te maker |
| Wachlwoord |                        |     | de berodigde applicaties.                                      |

TheBox en de apparaten zijn geen vervanging voor spoed disende zorgi Heeft u spoed eisende zorg nodig, bei dan het alarmnummer 112 Op www.hartlangentrum.ni/thebox ziet u onder Handleidingen hoe u stap voor stap de apparaten kunt installeren.

www.hartlongcentrum.nl/thebox

Technik che onderstauring: NJk bit problemen eerk op wew. Jartrongentruum.ni (the box onder Vielgestelde vragen. Komt u er dan no gink tijd: boxupport @lum cni – 071-5397.604 (jaaneedg van maandag tijn vrijda gvan 9 tot 12 uur)

# WITHINGS INLOGGEN

### Selecteer Inloggen met wachtwoord

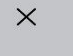

#### Controleer uw e-mail

We hebben net een tijdelijke identificatiecode verzonden naar

| ID | FN | TL | FI | C | AT | IE. | C | 0 | D | E |
|----|----|----|----|---|----|-----|---|---|---|---|
|    |    |    | •  | - |    |     | - | - | - | - |

Voer de identificatieco

Hulp nodig? Zie opties  $\rightarrow$ 

# < Tool of the second second s

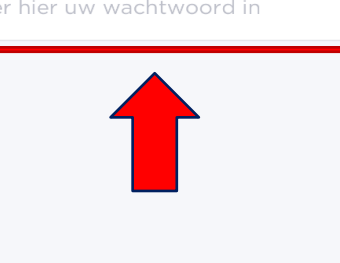

Volgende

 $\odot$ 

Voer het wachtwoord in dat u van het ziekenhuis heeft gekregen, dit staat vermeld op uw afgifteformulier; zie afbeelding 1. Selecteer vervolgens

Volgende

### Afbeelding 1

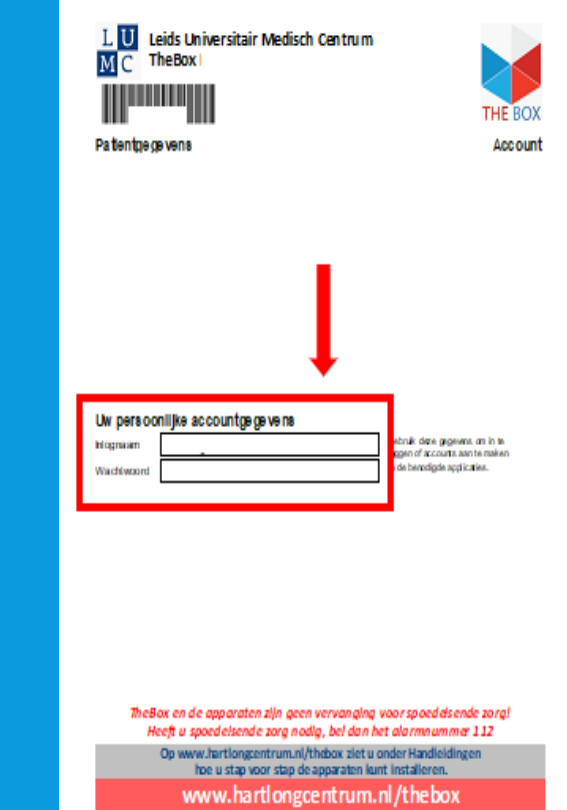

Technik che ondersteuring ; 10)je bij problemen eerst op weew hartiongsentrum.rd/the b onder Veelgestelde vragen. Komt u erdan nog niet uit boxupport@tum cri – 071-5397 (pameelg van maandig t/m vrijdag van 9 tot 12 uur)

### Inloggen met wachtwoord

De code opnieuw verzenden

dig?

Hu

Annuleren

### HORLOGE INSTALLEREN VAN WITHINGS

### Nu gaat u het volgende installeren: ECG horloge van Withings

1.U gaat onder in de app naar Apparaten. Zie afbeelding 1.

2.Dan selecteert u **installeer een apparaat**, zie afbeelding 2.

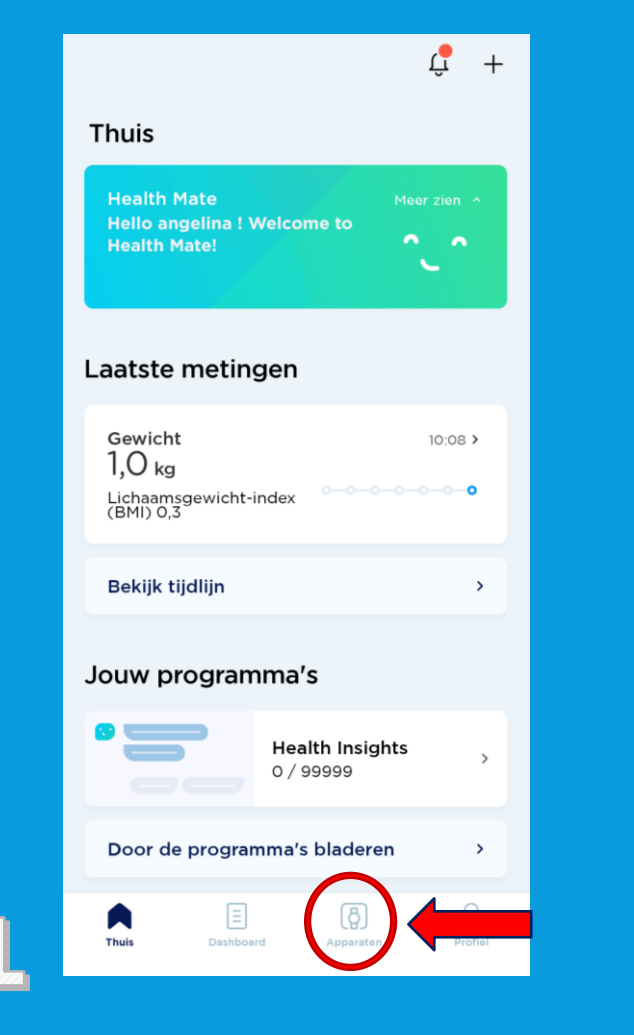

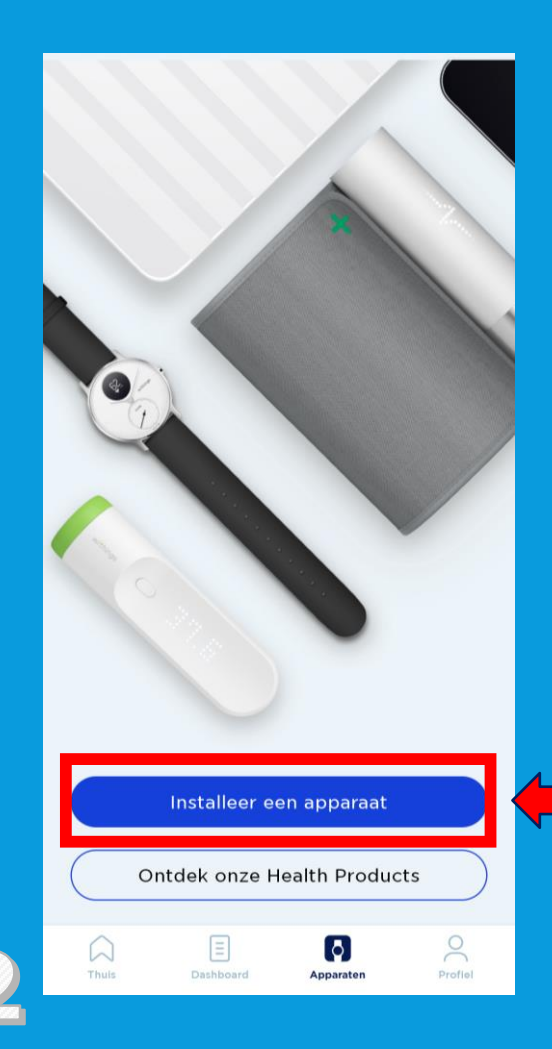

# MOVE ECG HORLOGE INSTALLEREN

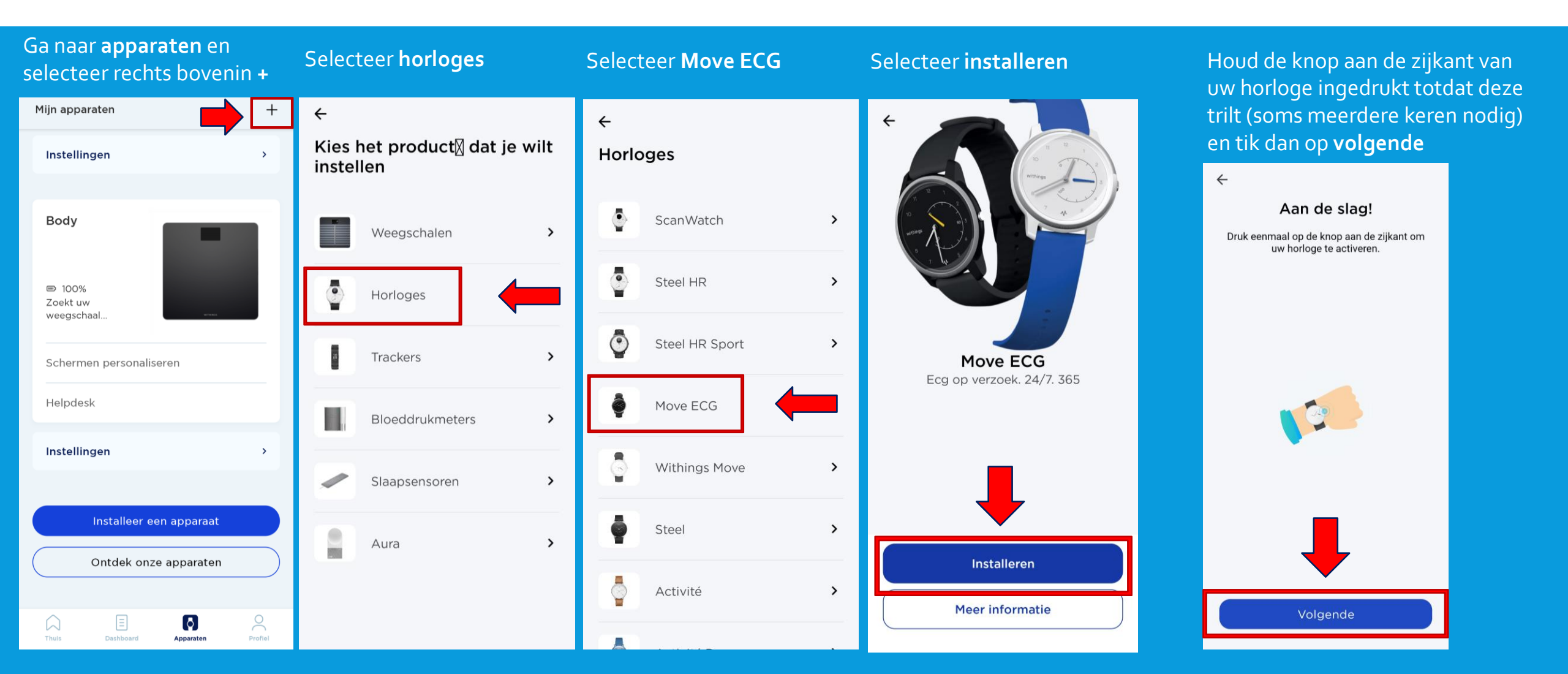

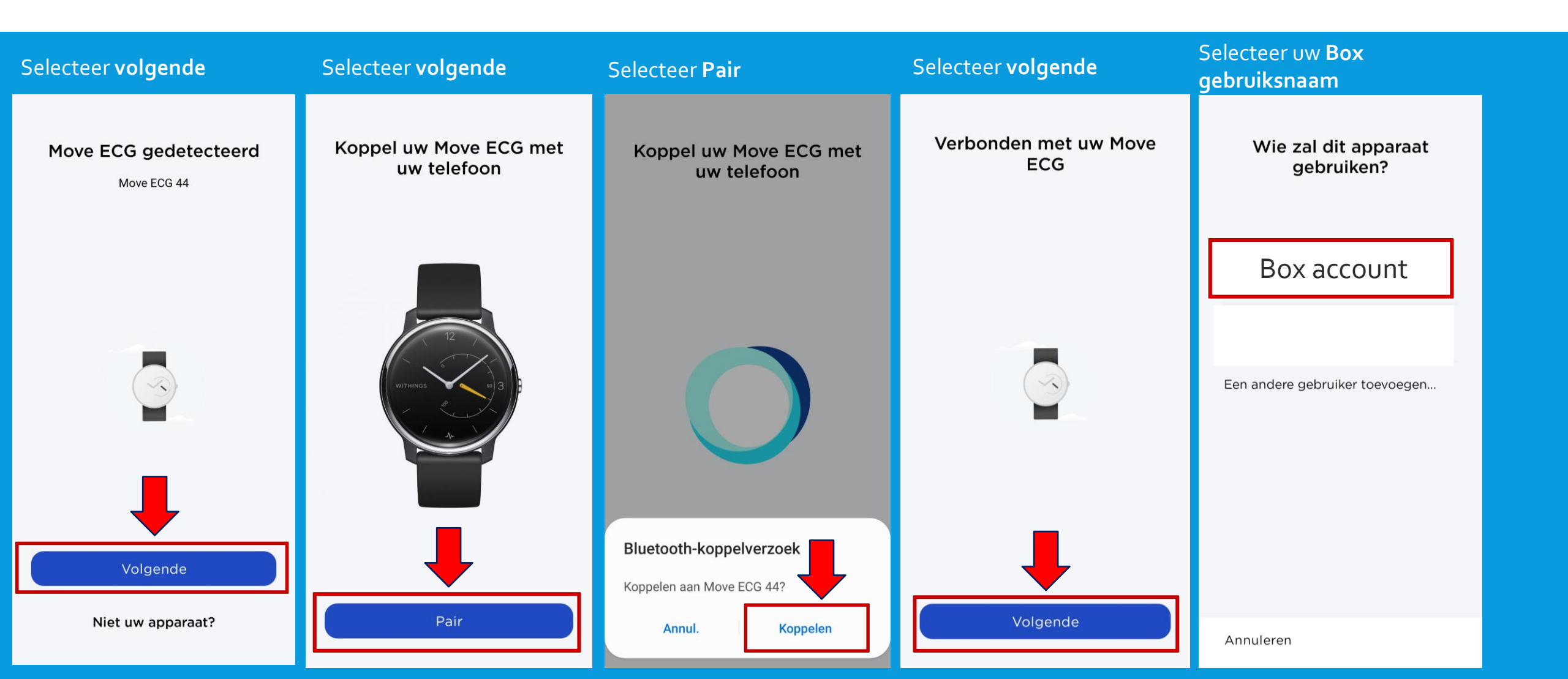

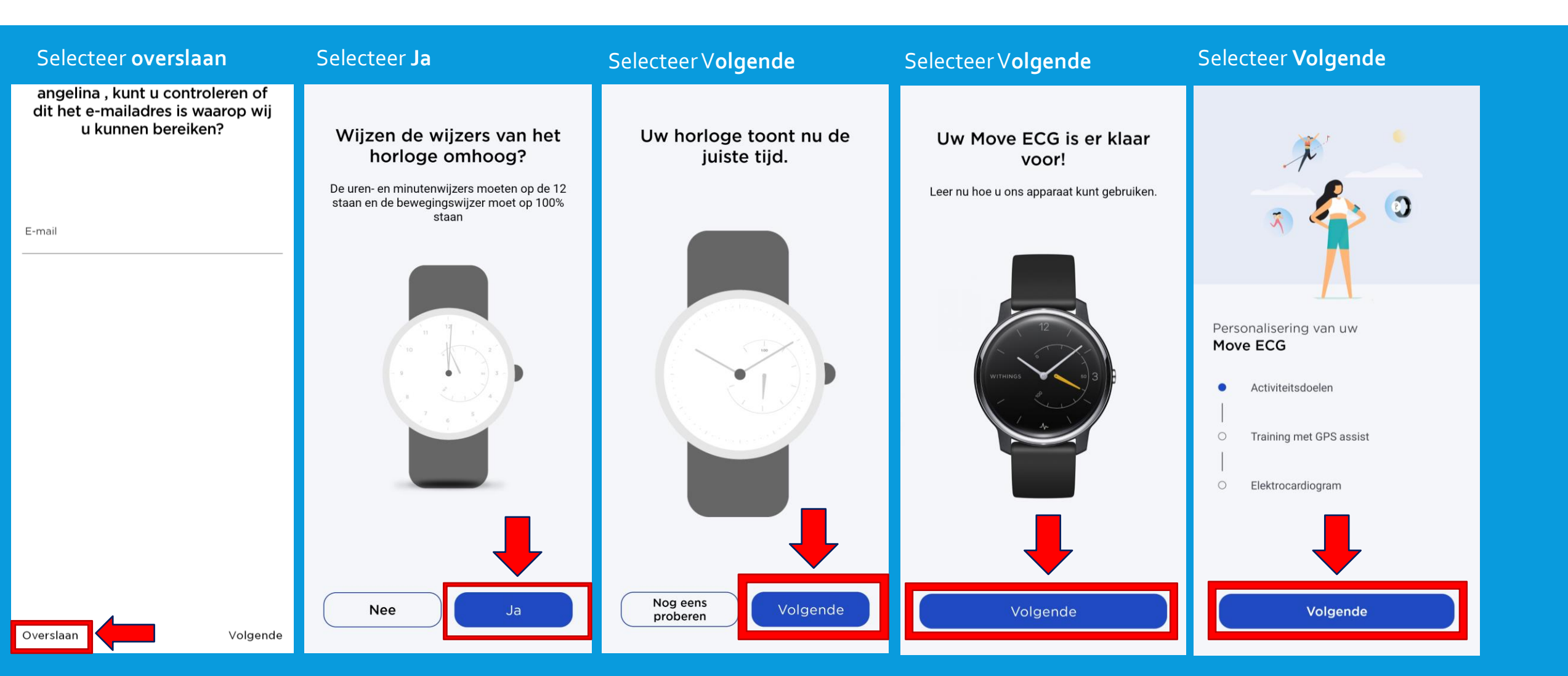

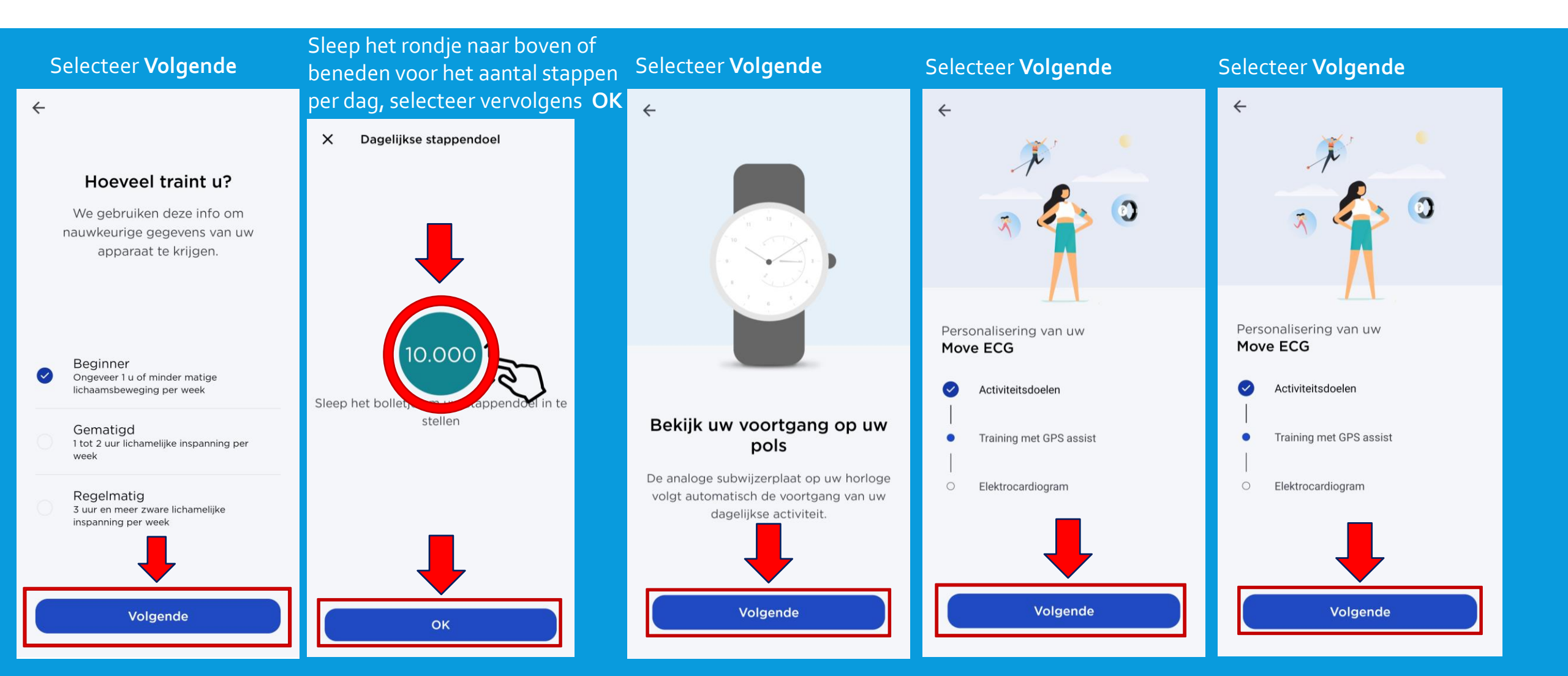

![](_page_11_Figure_1.jpeg)

![](_page_12_Figure_1.jpeg)

4

Kies links of rechts waar u het horloge gaat dragen. Let op! Verander niet van pols als u een ECG maakt.

![](_page_12_Picture_3.jpeg)

#### Doe uw horloge om voor uw eerste ecg.

Geef aan om welke pols u uw horloge draagt, zodat we nauwkeurigere instructies kunnen geven.

#### Links Rechts

#### Selecteer het **kruisje** links boven in.

![](_page_12_Picture_8.jpeg)

#### Druk één keer op de knop en plaats uw vingers.

Druk één keer op de knop aan de zijkant en plaats vervolgens uw vingers op de metalen ring.

![](_page_12_Picture_11.jpeg)

#### Selecteer OK

![](_page_12_Picture_13.jpeg)

#### Dat is alles! U hebt uw telefoon niet nodig om een ecg te maken.

U kunt deze uitleg overigens altijd weer raadplegen in het onderdeel Apparaten van de Health Mate-app.

![](_page_12_Figure_16.jpeg)

### De Move ECG is geïnstalleerd en staat in de lijst van apparatuur.

![](_page_13_Picture_2.jpeg)

- De Move ECG is spatwater dicht en er kan mee gedoucht worden. Zwemmen wordt niet geadviseerd.
- Maak altijd een ECG met het horloge om de pols welke u aangegeven heeft bij installatie.
- Het Move horloge kan uw slaapregistratie bijhouden als u deze 's nachts omhoudt. Dit hoeft overigens niet, deze gegevens worden niet nagekeken.
- Wanneer u geen ECG meer kan maken kan dit een teken zijn dat uw batterij leeg raakt. Neem contact op met de box support wanneer u dit ervaart.

### ECG maken

- 1. Leg uw armen rustig op een tafel en houdt met de andere hand het horloge vast.
- 2. Druk eenmaal kort op de knop aan de zijkant van het horloge en plaats direct hierna uw vingers op de zilverkleurige rand van het horloge. U ziet de kleine oranje stappenteller wijzer naar de 100 gaan en rustig aftellen naar o.
- 3. Het horloge maakt nu een ECG van 30 seconden en start gelijk bij de eerste aanraking. Blijf tijdens het maken van het ECG rustig en praat niet.
- 4. Het horloge trilt twee keer als het ECG klaar is.
- 5. Uw ECG kunt u terug vinden in de Withings app.
- 6. Uw ECG komt automatisch terecht in uw patiëntendossier, u hoeft daarvoor dus niks te doen.

**Let op!** Als u bij het maken van de ECG de knop te lang ingedrukt houdt wordt er een activiteit gestart. Mocht dit het geval zijn druk de knop dan nogmaals in en begin opnieuw met de bovengenoemde <u>stappen</u>.

![](_page_14_Picture_8.jpeg)

### **OVERIGE INFORMATIE**

De eerste weken kijken wij met u mee of metingen goed binnenkomen. U krijgt hierover een e-mail. Dit is alleen een bericht dat uw metingen binnen komen en geen inhoudelijke e-mail over uw metingen.

Heeft u thuis vragen over een apparaat of lijkt een apparaat niet te werken? Dan kunt u ons bereiken per telefoon of e-mail.

Tel : 071-5297604 (09.00 – 12.00) E-mail: <u>boxsupport@lumc.nl</u> graag de naam en geboortedatum erbij vermelden van de person die de move ECG gebruikt.

The Box is geen vervanging van spoedeisende zorg.

Uw metingen worden niet dagelijks nagekeken.

Voelt u zich niet goed, dan handelt u zoals u altijd doet. U belt de huisarts, poli of 112, afhankelijk van hoe ernstig het is.

![](_page_15_Picture_7.jpeg)

### EINDE INSTALLATIE EN UITLEG THE BOX

Dank voor uw aandacht en mocht u nog vragen hebben dan horen wij het graag.

Tel : 071-5297604 (9:00 – 12:00)
 E-mail: boxsupport@lumc.nl

Vriendelijke groet,

E-Health assistentes Hart Long centrum

![](_page_16_Picture_5.jpeg)